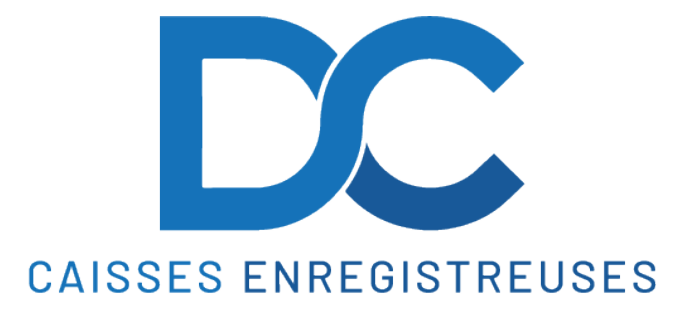

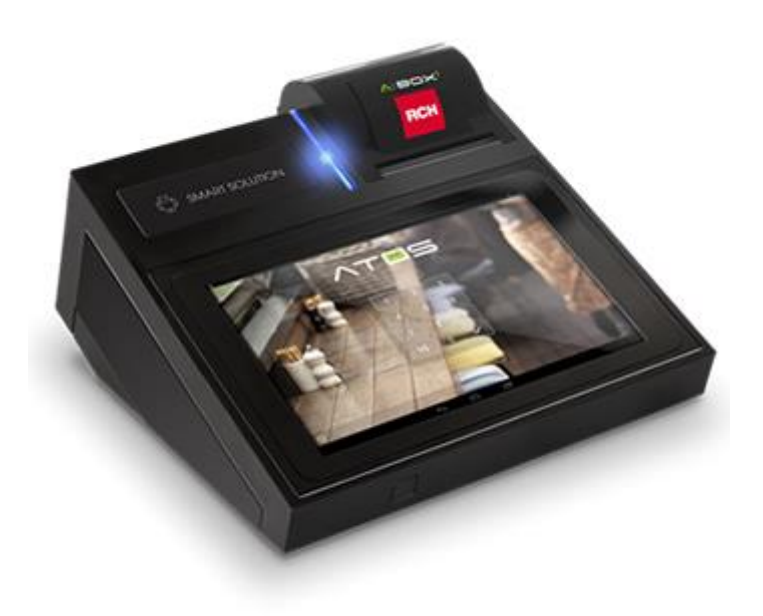

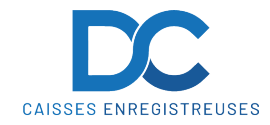

#### **1 LECTURE DE CAISSE DU SERVICE**

- 1. Appuyer sur la touche" **OPTIONS** "
- 2. Appuyer sur la touche " RAPPORTS CAISSE"
- 3. Appuyer sur la touche " X JOUR "

#### 2 REMISE A ZERO JOURNALIERE

(Veuillez faire la remise à zéro de la journée chaque jour)

- 1. Prendre le service " **DIRECTION** "
- 2. Appuyer sur la touche" OPTIONS "
- 3. Appuyer sur la touche " RAPPORTS CAISSE"
- 4. Appuyer sur la touche " CLOTURE RAPPORT JOUR "
- 5. Appuyer sur la touche " ACCEPTER "

#### **3 REMISE A ZERO MENSUELLE**

- 1. Prendre le service " DIRECTION "
- 2. Appuyer sur la touche" OPTIONS "
- 3. Appuyer sur la touche " DOCUMENTS "
- 4. Appuyer sur la ligne " IMPRESSIONS"
- 5. Décocher la case "AUJOURD'HUI "
- 6. Renseigner la plage de date
- 7. Cocher la case " SELECTIONNER TOUS "
- 8. Appuyer sur la touche " CALCULER "
- 9. Appuyer sur la touche " IMPRIMER "

#### **4 SAUVEGARDE DE LA CAISSE**

(Veuillez faire une sauvegarde régulièrement de vôtre caisse)

- 1. Prendre le service " DIRECTION "
- 2. Appuyer sur la touche" OPTIONS "
- 3. Appuyer sur la touche" FICHIERS "
- 4. Appuyer sur l'onglet " BASE DE DONNÉES "
- 5. Appuyer sur la touche " SAUVEGARDE "

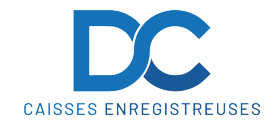

# **5 CORRECTION D'UN ARTICLE**

- Appuyer sur l'article mis sur le ticket
  Appuyer sur " SUPPRIMER "

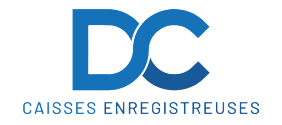

#### 6 ANNULATION D'UN TICKET OU D'UN ARTICLE

(IL EST IMPERATIF DE FAIRE LES ANNULATIONS AVANT LA CLÔTURE DE LA JOURNEE)

- 1. Prendre le service " **DIRECTION** "
- 2. Appuyer longtemps sur la touche " TOTAL (ROUGE) "

| 诊: Options         | भग्रम Tables 🙆 📀      | En attente 🔘 🗊 | Papier | 1 | Tiroir | Techniclen 18<br>liste de prix 1                             | 8/08/2021 16:47 |
|--------------------|-----------------------|----------------|--------|---|--------|--------------------------------------------------------------|-----------------|
|                    |                       | Q A            | ☆      |   | /      |                                                              | 0,00            |
| SALE               | * RALLYE DE L'AUBONNE | *              |        |   |        | RALLYE DE L'AUBONNE 2021<br>LES WOLLIETTES 3<br>1149 BEROLLE |                 |
| SUCHE              |                       |                |        |   |        |                                                              |                 |
| PETIT-<br>DESEUNER |                       |                |        |   |        |                                                              |                 |
| BOISSONS           |                       |                |        |   |        |                                                              |                 |
| CONSIGNE           |                       |                |        |   |        |                                                              |                 |
| DIVERS             |                       |                |        |   |        |                                                              |                 |
|                    |                       |                |        |   |        | Pz.0 TOTAL 0,0                                               | DO CHF          |
|                    |                       |                |        |   |        | Annuler ücket SUUS-IC                                        | JIAL            |
|                    |                       |                |        |   |        | TOTAL                                                        |                 |
|                    |                       |                |        |   |        |                                                              |                 |

3. Appuyer sur celle à annuler

| V  | /EAU           | - SCHU        | BLIG | JAMBO  | DN I | CORNET    |  |
|----|----------------|---------------|------|--------|------|-----------|--|
|    | 8              |               |      |        |      | $\otimes$ |  |
| GF |                | Front-end     | HIXH | Tables |      | Clients   |  |
|    | # <b>1</b> 18/ | 08/2021 16:42 |      |        |      | 3,00 CHF  |  |
| S  | ROP            | MINE          | ALES | PANAC  | HE   | BIERE     |  |

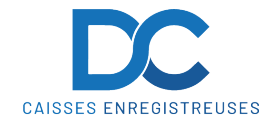

## 7 PROGRAMMATION DES ARTICLES

- 1. Prendre le service " DIRECTION "
- 2. Appuyer sur la touche " OPTIONS "
- 3. Appuyer sur la touche " FICHIERS "
- 4. Appuyer sur le " GROUPE " dans lequel on souhaite ajouter ou modifier
- 5. Appuyer sur la touche " NOUVEAU PRODUIT " ou sélectionner l'article à modifier
- 6. Remplir les champs suivants :
- PRODUIT - PRIX
- = Nom de l'article
- = Prix de l'article - IMPRIMANTE
  - = imprimante production
- 7. Appuyer sur la touche " ENREGISTRER ".

#### 8 **RECHERCHE DES ARTICLES**

Pour rechercher un article il faut sélectionner la loupe puis appuyiez de nouveau sur la barre de recherche pour ouvrir le clavier

|             |                              |                           |                                |                                                                                                    |                             | -                                     | B 11:41                                  |
|-------------|------------------------------|---------------------------|--------------------------------|----------------------------------------------------------------------------------------------------|-----------------------------|---------------------------------------|------------------------------------------|
| දිි Options | भज्रन Table                  | es 🔍 🐼 En a               | attente 🔍 🗊                    | Papier 🔁                                                                                                    | ) Tiroir                    | SERVEUR 2<br>liste de prix 1          | 13/08/2021 11:41<br>—                    |
|             | QL                           |                           | A                              |                                                                                                    | /                           |                                       | 0,00                                     |
| LIVRE       | 100<br>INTRODUCTI<br>ON A LA | 101 CHIMIE<br>GÉNÉRALE    | 102 CHIMIE<br>DES<br>SOLUTIONS | 103 CHIMIE<br>ORGANIQUE                                                                                        | 104 NEW<br>TOTAL<br>ENGLISH | LIBRAIRIE AL<br>ROUTE DE L<br>CH-1701 | BERT LE GRAND<br>BEAUNONT 20<br>FRIBOURG |
|             | 40.50<br>105 NEW             | (23,40)<br>106 LE         | 107 79,70                      | 32,80<br>108                                                                                                   | 15.70<br>109 CODE           | Pz.0 TOTAL                            | 0,00 CHF                                 |
|             | TOTAL<br>ENGLISH             | CORPS                     | ON À LA                        | GIE :                                                                                                    | CIVIL SUISSE                | Annuler ticket                        | SOUS-TOTAL                               |
|             | 110 CODE<br>DES              | 17,20<br>111<br>COMPRÉHEN | 23,40<br>112 LE MEM            | 51,30<br>113<br>FRANÇAIS,                                                                                      | 114 L'EUROPE<br>ET LE       | то                                    | TAL                                      |
| q           | w <sup>2</sup> e             | з 4<br>Г                  | t 5                            | z <sup>6</sup> U                                                                                               | 7 8<br>İ                    | 6 ł                                   | 0<br>C 🛛                                 |
| а           | S                            | d                         | f g                            | h                                                                                                    | j                           | k l                                   | Θ                                        |
| +           | y >                          | ( C                       | V                              | b r                                                                                                    | n m                         | !                                     | ? +                                      |
| , ?123      | ,                            |                           |                                |                                                                                                    |                             |                                       | . ©                                      |
|             |                              |                           |                                | The second second second second second second second second second second second second second second second s |                             | The state of the state                |                                          |

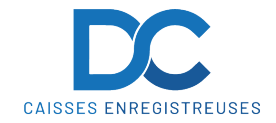

# 9 RABAIS

Saisir les Articles puis appuyer sur " SOUS-TOTAL "

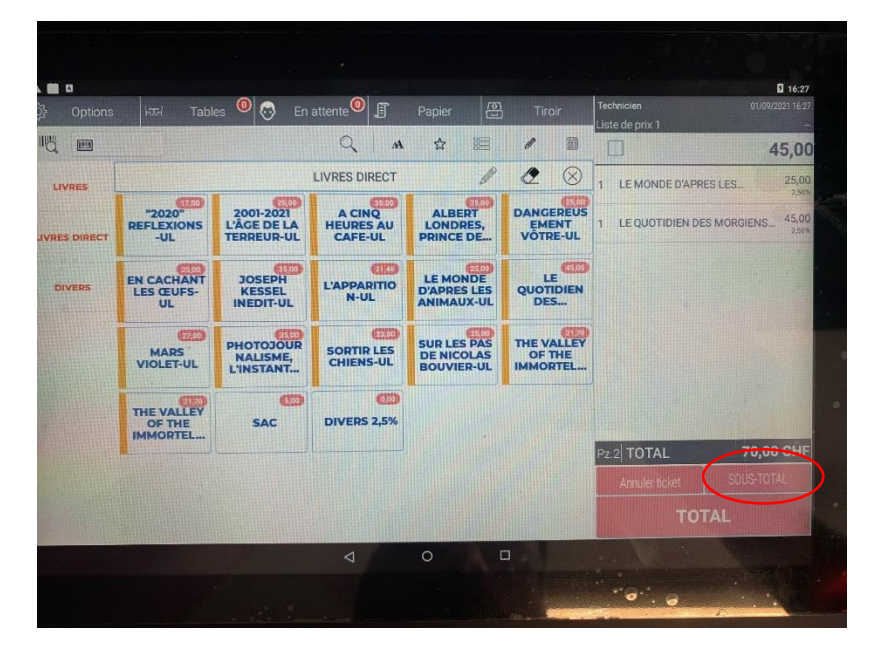

Appuyer sur la " CALCULATRICE "

| 45,0                      | Liste de prix 1   | $\sim$                           |                                         |                                | 0                                      |                                  |               |
|---------------------------|-------------------|----------------------------------|-----------------------------------------|--------------------------------|----------------------------------------|----------------------------------|---------------|
|                           |                   | 10                               | ☆ 🗐                                     | Q M                            |                                        |                                  | R D           |
| APRES LES 25.0            | 1 LE MONDE D'APRE | ⊘ ⊗                              | Ø                                       | LIVRES DIRECT                  |                                        |                                  | LIVRES        |
| N DES MORGIENS 45,0<br>25 | 1 LE QUOTIDIEN DE | DANGEREUS<br>EMENT<br>VÕTRE-UL   | ALBERT<br>LONDRES,<br>PRINCE DE         | A CINQ<br>HEURES AU<br>CAFE-UL | 2001-2021<br>L'ÂGE DE LA<br>TERREUR-UL | "2020"<br>REFLEXIONS<br>-UL      | LIVRES DIRECT |
| 70,0                      | SOUS-TOTAL        | LE<br>QUOTIDIEN<br>DES           | LE MONDE<br>D'APRES LES<br>ANIMAUX-UL   | L'APPARITIO<br>N-UL            | JOSEPH<br>KESSEL<br>INEDIT-UL          | EN CACHANT<br>LES ŒUFS-<br>UL    | DIVERS        |
|                           |                   | THE VALLEY<br>OF THE<br>IMMORTEL | SUR LES PAS<br>DE NICOLAS<br>BOUVIER-UL | SORTIR LES<br>CHIENS-UL        | PHOTOJOUR<br>NALISME,<br>L'INSTANT     | MARS<br>VIOLET-UL                |               |
|                           |                   |                                  |                                         | 000<br>DIVERS 2,5%             | SAC                                    | THE VALLEY<br>OF THE<br>IMMORTEL |               |
| 70,00 CH                  | Pz.2 TOTAL        |                                  |                                         |                                |                                        |                                  |               |
|                           |                   |                                  |                                         |                                |                                        |                                  |               |
|                           | Pz.2 TOTAL        |                                  |                                         | DIVERS 2,5%                    | SAC                                    | THE VALLEY<br>OF THE<br>IMMORTEL |               |

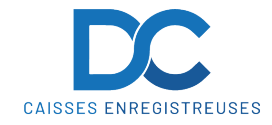

Saisir le " MONTANT " et Appuyer sur Rabais pour un rabais d'un montant

Saisir le " **POURCENTAGE** " et Appuyer sur " %- " pour un rabais en pourcentage

| දිරිදි Options | hard is                       | Tab                | les 🔘 👧                                                     | En attent |                                                           | Panier [6]                              | Tiroir                           | Technicien        | 01/09/2021 16:27          |
|----------------|-------------------------------|--------------------|-------------------------------------------------------------|-----------|-----------------------------------------------------------|-----------------------------------------|----------------------------------|-------------------|---------------------------|
|                |                               | , as               |                                                             | Linattern |                                                           |                                         |                                  | Liste de prix 1   | -                         |
|                |                               |                    |                                                             |           | A A                                                       | भ स्ट                                   |                                  |                   | 45,00                     |
| LIVRES         |                               |                    |                                                             | LIVRI     | ES DIRECT                                                 |                                         |                                  | 1 LE MONDE D'APR  | ES LES 25,00<br>2,50%     |
| IVRES DIRECT   | TEFLEXIONS LIZE               |                    | 17.50<br>2001-2021<br>2001-2021<br>LÂGE DE LA<br>TERREUR-UL |           | A CINQ<br>URES AU<br>AFE-UL                               | ALBERT<br>LONDRES,<br>PRINCE DE         | DANGEREUS<br>EMENT<br>VÔTRE-UL   | 1 LE QUOTIDIEN DE | S MORGIENS 45,00<br>2,50% |
|                | 25,00                         |                    | 25,00                                                       |           | .00 (2140)                                                |                                         | 45,00                            | SOUS-TOTAL        | 70,00                     |
| DIVERS         | EN CACHANT<br>LES ŒUFS-<br>UL |                    | UL JOSEPH L'                                                |           | L'APPARITIO<br>N-UL D'APRES LES QUOTIDI<br>ANIMAUX-UL DES |                                         | LE<br>QUOTIDIEN<br>DES           |                   |                           |
|                | MAI                           | 2700<br>25<br>T-UL | PHOTOJOU<br>NALISME,<br>L'INSTANT.                          | R SO      | 23,00<br>RTIR LES<br>IIENS-UL                             | SUR LES PAS<br>DE NICOLAS<br>BOUVIER-UL | THE VALLEY<br>OF THE<br>IMMORTEL |                   |                           |
|                | 1                             | 2                  | 3                                                           | x         | Rabais                                                    |                                         |                                  |                   |                           |
|                | 4                             | 5                  | 6                                                           | %+        |                                                           | Retour Mrch                             | Cople ticket                     | Pz.2 TOTAL        | 70,00 CHF                 |
|                | 7                             | 8                  | 9                                                           | %-        |                                                           |                                         |                                  | Annuler ticket    | SOUS-TOTAL                |
|                |                               | 0                  | 00                                                          | С         |                                                           |                                         |                                  | тс                | TAL                       |

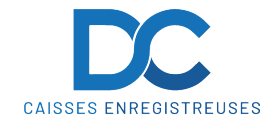

#### **10 RETOUR ARTICLES**

#### Appuyer sur la " CALCULATRICE "

| ට්රී Options | भज्रम Tabl                       | es 🙆 장 En                              | attente 0                        | Papier 🔁                                | Tiroir                           | Technicien<br>Liste de prix 1 | 01/09/2021 16:28             |
|--------------|----------------------------------|----------------------------------------|----------------------------------|-----------------------------------------|----------------------------------|-------------------------------|------------------------------|
| IU III       |                                  |                                        | Q A                              | \$                                      | /                                |                               | 0,00                         |
| LIVRES       |                                  |                                        | LIVRES DIRECT                    | Ø                                       |                                  | LE LIVRE :<br>RUE DOCT        | SUR LES QUAIS<br>EUR YESIN 1 |
| IVRES DIRECT | "2020"<br>REFLEXIONS<br>-UL      | 2001-2021<br>L'ÂGE DE LA<br>TERREUR-UL | A CINQ<br>HEURES AU<br>CAFE-UL   | ALBERT<br>LONDRES,<br>PRINCE DE         | DANGEREUS<br>EMENT<br>VÔTRE-UL   | 1110                          | VORGES                       |
| DIVERS       | EN CACHANT<br>LES ŒUFS-<br>UL    | JOSEPH<br>KESSEL<br>INEDIT-UL          | EIIIIO<br>L'APPARITIO<br>N-UL    | LE MONDE<br>D'APRES LES<br>ANIMAUX-UL   | LE<br>QUOTIDIEN<br>DES           |                               |                              |
|              | MARS<br>VIOLET-UL                | PHOTOJOUR<br>NALISME,<br>L'INSTANT     | 23.00<br>SORTIR LES<br>CHIENS-UL | SUR LES PAS<br>DE NICOLAS<br>BOUVIER-UL | THE VALLEY<br>OF THE<br>IMMORTEL |                               |                              |
|              | THE VALLEY<br>OF THE<br>IMMORTEL | SAC                                    | 0,00<br>DIVERS 2,5%              |                                         |                                  |                               |                              |
|              |                                  |                                        |                                  |                                         |                                  | Pz.0 TOTAL                    | 0,00 CHF                     |
|              |                                  |                                        |                                  |                                         |                                  | Annuler ticket                |                              |
|              |                                  |                                        |                                  |                                         |                                  | то                            | TAL                          |
|              |                                  |                                        | 4                                | 0 0                                     |                                  | - N -                         |                              |
|              |                                  |                                        |                                  |                                         |                                  |                               |                              |

Appuyer sur " RETOUR MRCH " avant la sélection de chaque articles

| ို့်နှဲ Option: | ы भग्रम                       | Tabl           | es 🔍 😳                                                | En att | ente 0                          | Papier 🕃                                | Tiroir                           | Technicien<br>Liste de prix 1                                | 01/09/2021 16.2 |
|-----------------|-------------------------------|----------------|-------------------------------------------------------|--------|---------------------------------|-----------------------------------------|----------------------------------|--------------------------------------------------------------|-----------------|
|                 |                               |                |                                                       |        | Q M                             | ☆ 100                                   |                                  |                                                              | 0,0             |
| LIVRES          |                               |                |                                                       |        | LIVRES DIRECT                   |                                         |                                  | LE LIVRE SUR LES QUAIS<br>RUE DOCTEUR YESIN 1<br>1110 WORGES |                 |
| LIVRES DIRECT   | "2020<br>REFLEX<br>-UL        | 0"<br>10NS     | 2001-202<br>L'ÂGE DE L<br>TERREUR-                    |        | A CINQ<br>HEURES AU<br>CAFE-UL  | ALBERT<br>LONDRES,<br>PRINCE DE         | DANGEREUS<br>EMENT<br>VÕTRE-UL   |                                                              |                 |
| DIVERS          | EN CACHANT<br>LES ŒUFS-<br>UL |                | TANT<br>JFS-<br>2500<br>JOSEPH<br>KESSEL<br>INEDIT-UL |        | L'APPARITIO<br>N-UL             |                                         | LE<br>QUOTIDIEN<br>DES           |                                                              |                 |
|                 | MAR                           | MARS VIOLET-UL |                                                       | UR<br> | 2300<br>SORTIR LES<br>CHIENS-UL | SUR LES PAS<br>DE NICOLAS<br>BOUVIER-UL | THE VALLEY<br>OF THE<br>IMMORTEL |                                                              |                 |
|                 | 1                             | 2              | 3                                                     | х      | Rabais                          |                                         |                                  |                                                              |                 |
|                 | 4                             | 5              | 6                                                     | %+     | Majoration                      | Retour Mrch                             | Conie ticket                     | Pz.0 TOTAL                                                   | 0,00 CH         |
|                 | 7                             | 8              | 9                                                     |        |                                 | $\bigcirc$                              |                                  | Annuler ticket                                               | SOUS-TOTAL      |
|                 | •                             | 0              | 00                                                    | С      |                                 |                                         |                                  | то                                                           | TAL             |
|                 |                               |                |                                                       |        | 4                               | 0                                       |                                  |                                                              |                 |